## **Textzeilen mit aktuellen Parametern für Zeichnungsblatt** – durch Attributverknüpfung aktualisiert

Gem. CATIA-Hilfe <u>Attributverknüpfungen zu Text hinzufügen.htm</u> und den ergänzenden Hinweisen auf <u>http://catia.cad.de/index.php/Tipps\_Tricks/240-daten-aus-3d-in-zeichnung</u>

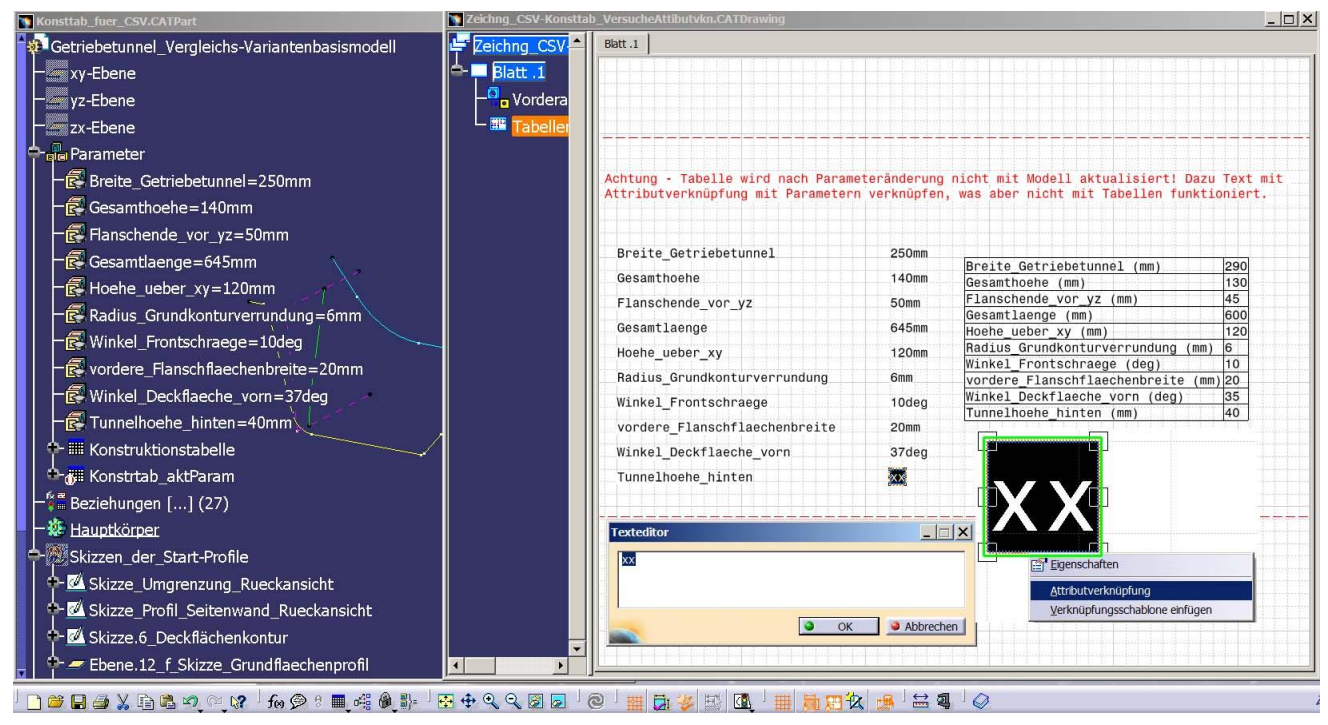

1. Doppelklick auf (separaten) Text.

- 2. Sich öffnenden Texteditor zunächst unbeachtet lassen.
- 3. RMT auf die grüne Umrandung des Textes > Attributverknüpfung.
- 4. Im Fenster des 3D-Modells den zu verknüpfenden Parameter durch Einfachklick auswählen. Bei der zweiten Attributverknüpfung oder beim Klick auf den Baumzweig Parameter öffnet sich das Attributverknüpfungsfenster mit dem Parameterset.
- 5. Im Attributverknüpfungsfenster den Parameter selektieren > blau gekennzeichnet.

| 😥 Getriebetunnel_Vergleichs-Varianter                | nbasismodell 🛛 📴 Zeicl     | ng_CSV Blatt .1 |           |               |
|------------------------------------------------------|----------------------------|-----------------|-----------|---------------|
|                                                      | 📥 💻 🖪                      | att .1          |           | I             |
| yz-Ebene                                             | _a                         | Vordera         |           | 27000         |
| zx-Ebene                                             |                            | Tabeller        |           | J/UEU         |
| - a Parameter                                        |                            |                 |           | · · · · · · · |
| Breite Getriebetunnel=250m                           | ttributverknüpfungsfenster |                 |           |               |
| Gesamthoehe=140mm                                    | Aktuelle Auswahl: LENGTH.8 | •               |           |               |
| Flanschende vor vz=50mm                              | Attributiste               | Wert            |           |               |
| Gesamtlaenge=645mm                                   | Tunnehoehe_hinten          | 40mm            |           |               |
| Hoehe ueber $xy = 120$ mm                            |                            |                 |           |               |
| - Radius Grundkonturverrundu                         |                            |                 |           | X X           |
| Winkel Frontschraege=10de                            |                            |                 |           |               |
| vordere Flanschflaechenbrei                          | -                          | OK Anwenden     | Abbrechen |               |
| Winkel Deckflaeche vorn=37d                          | lea II                     |                 |           |               |
| Tunnelhoehe hinten=40mm                              |                            |                 |           |               |
| + III Konstruktionstabelle                           | /                          |                 |           |               |
| Attributverknüpfungsfenster                          |                            |                 |           |               |
| Aktuele Auswahl: ParameterSet.1                      | *                          |                 |           |               |
| - Attributiste                                       |                            | Texteditor      |           |               |
| A-W Skizze                                           | Wert<br>120mm              |                 |           |               |
| Radius_Grundkonturverrundung<br>Winkel Frontschraege | 6mm<br>10deg               | **              |           |               |
| Vordere_Flanschflaechenbreite                        | 20mm<br>37den              |                 |           |               |
| Tunnelhoehe_hinten                                   | 40mm<br>sismo true         |                 | 9         | OK Abbrechen  |
|                                                      |                            | Abbrechen       |           |               |
|                                                      | - OK Anwenden              | Abbrechen       |           |               |

6. Nach Anwenden bzw. OK wird der Text durch Wert und Einheit des selektierten Parameters ersetzt.

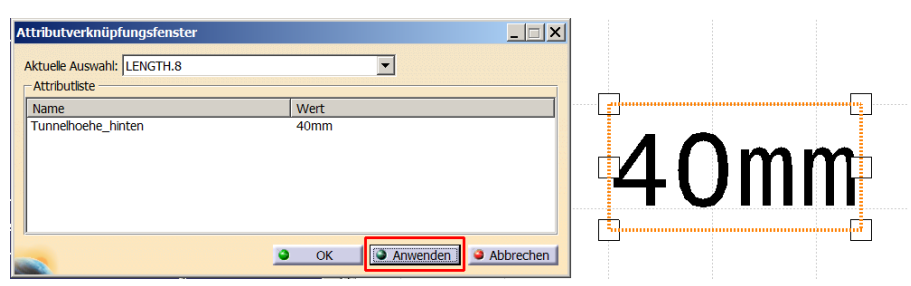

7. Attributverknüpfungsfenster und Editor mit OK schließen.